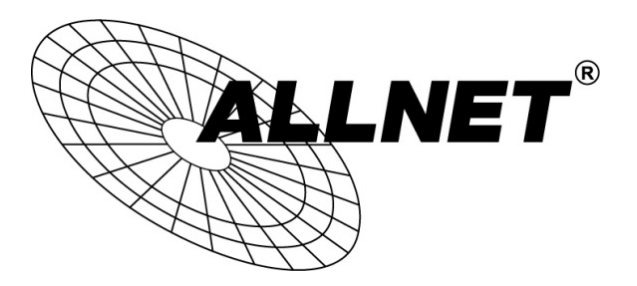

# Hilfestellung für Bridge-Konfiguration

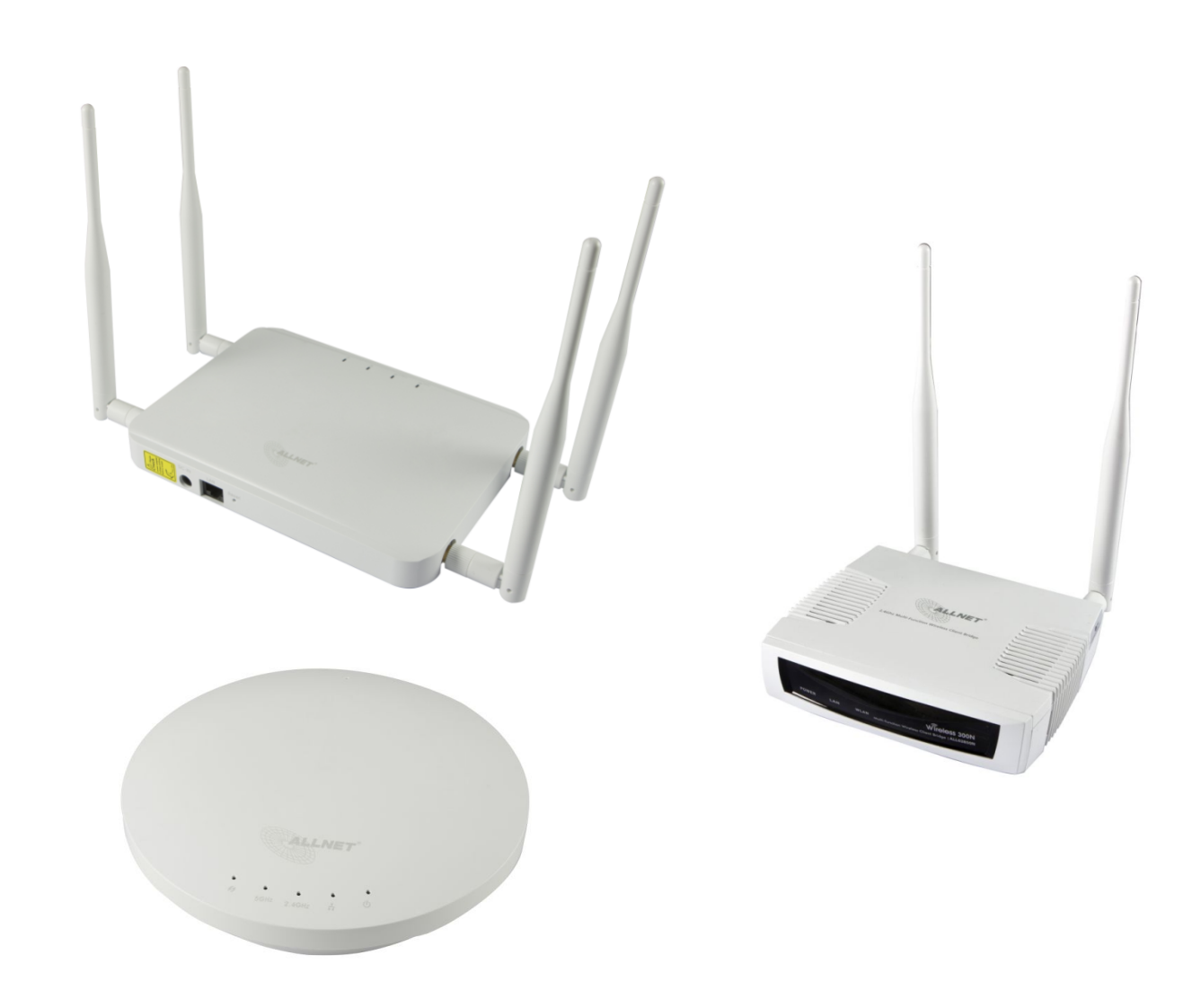

ALL02880ND/ALL02860ND als AccessPoint

ALL02850N als ClientBridge

## Schritt 1:

## ALL02880ND / ALL02860ND als Access Point konfigurieren.

## Gehen Sie dazu zu SYSTEM -> OPERATION MODE

| ALLNET                                                                                                    | Wireless Access Point/Client Bridge |                                                                                                    | ALL02880ND           |            |
|----------------------------------------------------------------------------------------------------|-------------------------------------|----------------------------------------------------------------------------------------------------|----------------------|------------|
| AP/AP                                                                                                    | System Properties                   |                                                                                                    |                      | Home Reset |
|                                                                                                    | System Properties                   |                                                                                                    |                      |            |
|                                                                                                    | Device Name                         | ALL02880ND                                                                                                    | (1 to 32 characters) |            |
| Status                                                                                                    | Country/Region                      | Germany                                                                                                    | •                    |            |
| SaverReload/O     Main     2.4G Wireless Client List     5G Wireless Client List     System Log      System     Operation Mode     IP Settings     Spanning Tree Settings     Band Steer | Operation Mode                      | <ul> <li>2 4G Wireless Configuration</li> <li>Access Point</li> <li>Client Bridge</li> <li>WDS</li> <li>Repeater</li> <li>5G Wireless Configuration</li> <li>Access Point</li> <li>Client Bridge</li> <li>WDS</li> <li>Repeater</li> </ul> |                      |            |
| 2.4G Wireless<br>Wireless Network<br>Wireless MAC Filter<br>Wireless Advanced Settings                                                                                                   | Accept Cancel                       |                                                                                                    |                      |            |

# Schritt 2:

SSID und Verschlüsselung konfigurieren.

Gehen Sie dazu zu 2.4G WIRELESS - > WIRELESS NETWORK Klicken Sie anschließend auf EDIT

| <b>ALLNET</b>                                                                  | Wireless Access Point/Client Bridge ALL02880ND                                                                                    |            |
|--------------------------------------------------------------------------------|----------------------------------------------------------------------------------------------------|------------|
| AP/AP                                                                          | 2.4G / Wireless Network                                                                                                    | Home Reset |
| <b>0</b>                                                                       | Wireless Mode S02.11 B/C/N Mixed  CAUTION: 802.11 N , Unsupported WEP security mode and TKIP encryption.                          |            |
| Status<br>Save/Reload:6                                                        | Channel HT Mode 20/40MHz -                                                                                                    |            |
| . Main                                                                         | Extension Channel Vupper Channel -                                                                                                |            |
| <ul> <li>2.4G Wireless Client List</li> <li>5G Wireless Client List</li> </ul> | Channel/Frequency Ch1-2412GHz 🛪 🗹 Auto                                                                                            |            |
| System Log                                                                     | AP Detection Scan                                                                                                    |            |
| Sustan                                                                         | Current Profiles                                                                                                    |            |
| Operation Mode                                                                 | SSID Security VID Ena                                                                                                    | ble Edit   |
| IP Settings                                                                    | ALL02880ND_1-2.4G WPA2-PSK TKIP/AES 1                                                                                             | Edit       |
| Spanning Tree Settings     Band Steer                                          | Comodo IceDragon                                                                                                    | Edit       |
|                                                                                | 🕐 192168.2212/coi-bin/luci/stok=46eefx095988e90b43ba7320944f409e/html/AP_SSIDProfile?wifidexice=wifi08tableidx=1&actionEdit 🔿 💽 📲 | Edit       |
| 2.4G Wireless                                                                  |                                                                                                    | Edit       |
| Wireless Network     Wireless MAC Filter                                       | 2.4G / SSID Profile                                                                                                    | Edit       |
| Wireless Advanced Settings                                                     | Wireless Setting                                                                                                    | Edit       |
| . WPS                                                                          | SSID ALL02880ND_1-24G 1 to 32 charactore)                                                                                         | Edit       |
| 5G Wireless                                                                    | Suppressed SSID                                                                                                    |            |
| Wireless Network                                                               | Station Enable Obsable                                                                                                    |            |
| Wireless MAC Filter     Wireless Advanced Settings                             |                                                                                                    |            |
| . WPS                                                                          | Wireless Security                                                                                                    |            |
|                                                                                | Accept Security Mode WPA2-PSK -                                                                                                   |            |
| Management                                                                     | Encryption AES -                                                                                                    |            |
| Management VLAN                                                                | Pazzword321                                                                                                    |            |
| Wireless Traffic Shaping                                                       | (a to ba characters) or (ba Hexadecimal characters)                                                                               |            |
| SNMP Settings     Backup/Restore Settings                                      | Group Key Update Interval 3600 seconds(30~3600, 0: disabled)                                                                      |            |
| Firmware Upgrade                                                               |                                                                                                    |            |
| Time Settings     Schedule                                                     |                                                                                                    |            |
| CLI Settings                                                                   | Save Cancel                                                                                                    |            |
| • Log                                                                          |                                                                                                    |            |
| Diagnostics     Led Control                                                    |                                                                                                    |            |
| Logout                                                                         |                                                                                                    |            |
|                                                                                |                                                                                                    |            |
|                                                                                |                                                                                                    |            |
|                                                                                |                                                                                                    |            |
|                                                                                |                                                                                                    |            |

## Schritt 3:

Unter SYSTEM -> IP SETTINGS können Sie die IP-Adresse konfigurieren.

| AP/AP                                                             | IP Settings Home Reset                                       |
|-------------------------------------------------------------------|--------------------------------------------------------------|
|                                                                   | System Information                                           |
| Status                                                            | IP Network Setting Obtain an IP address automatically (DHCP) |
| <ul> <li>Save/Reload:7</li> <li>Main</li> </ul>                   | IP Address 192 . 168 . 2 . 212                               |
| <ul> <li>2.4G Wireless Client List</li> </ul>                     | IP Subnet Mask 255 , 255 , 255 , 0                           |
| <ul> <li>5G Wireless Client List</li> <li>System Log</li> </ul>   | Default Gateway 192 . 168 . 2 . 254                          |
|                                                                   | Primary DNS 8 . 8 . 8 . 8                                    |
| System                                                            | Secondary DNS 8 . 8 . 4 . 4                                  |
| Operation Mode     IP Settings     Spanning Tree Settings         | Use Link-Local Address                                       |
|                                                                   | IPv6 IP Address                                              |
| Band Steel                                                        | IPv6 Subnet Prefix Length                                    |
| 2.4G Wireless                                                     | IPv6 Default Gateway                                         |
| <ul> <li>Wireless Network</li> <li>Wireless MAC Filter</li> </ul> | IPv6 Primary DNS                                             |
| <ul> <li>Wireless Advanced Settings</li> <li>WPS</li> </ul>       | IPv6 Secondary DNS                                           |
| 5G Wireless<br>Wireless Network                                   | Accept Cancel                                                |

## Schritt 4:

**>WICHTIG<** Bestätigen Sie Ihre gespeicherten Änderungen unter SAVE/RELOAD mit SAVE&APPLY.

Ansonsten werden Ihre Konfigurationen nicht auf das Gerät überschrieben und beim nächsten Neustart verworfen!

| AP/AP                                                           | Save/Reload                                                                                                    |  |  |
|-----------------------------------------------------------------|----------------------------------------------------------------------------------------------------|--|--|
|                                                                 |                                                                                                    |  |  |
| Status                                                          | Unsaved changes list                                                                                               |  |  |
| Save/Reload:7     Main     2.4G Wireless Client List            | -wireless.w0_index16.WLANWDSPeer<br>wireless.w0_index0.wps_configured=1<br>wireless.w0_index0.key=PaZZw0rd321      |  |  |
| <ul> <li>5G Wireless Client List</li> <li>System Log</li> </ul> | wireless.w0_index0.encryption=psk2 aes<br>wireless.w0_index0.WLANWpaRadiusAccSrvIP=<br>wireless.w0_index0.hidden=0 |  |  |
| System<br>Operation Mode<br>IP Settings                         | wireless.w0_index0.server=                                                                                         |  |  |
| <ul> <li>Spanning Tree Settings</li> <li>Band Steer</li> </ul>  | Save & Apply Revert                                                                                                |  |  |

Die Konfiguration des Access Points ist nun abgeschlossen!

## Schritt 5:

# ALL02850N als Client konfigurieren.

Der ALL02850N ist im Auslieferungszustand bereits als Client Bridge konfiguriert. Zu sehen ist dies unter SYSTEM -> OPERATION MODE.

|                                                                 | Wireless Access Point/Client Bridge ALL02850N |                                                                                                    |              |  |
|-----------------------------------------------------------------|-----------------------------------------------|----------------------------------------------------------------------------------------------------|--------------|--|
| Access Point Mode                                               |                                               |                                                                                                    |              |  |
| <ul> <li>System</li> </ul>                                      | Operation Mode                                |                                                                                                    |              |  |
| Operation Mode     Status     D DHCP     Schedule     Event Log | Operation Mode :                              | <ul> <li>Access Point</li> <li>Client Bridge</li> <li>WDS AP</li> <li>WDS Bridge</li> <li>Access Point Router</li> <li>Universal Repeater</li> </ul> |              |  |
| D Monitor                                                       |                                               |                                                                                                    | Apply Cancel |  |
| • Wireless                                                      |                                               |                                                                                                    |              |  |
| Network                                                         |                                               |                                                                                                    |              |  |
| Management                                                      |                                               |                                                                                                    |              |  |
| <ul> <li>Tools</li> </ul>                                       |                                               |                                                                                                    |              |  |
| ▶ Logout                                                        |                                               |                                                                                                    |              |  |

# Schritt 6:

Gehen Sie zu WIRELESS -> BASIC und klicken auf SITE SURVEY.

| CALLNET*                                                                                                    | Wireless Access Point/Client Bridge ALL02850N                                                      |                                                                                                    |  |
|----------------------------------------------------------------------------------------------------|----------------------------------------------------------------------------------------------------|----------------------------------------------------------------------------------------------------|--|
| Client Bridge Mode   System   Vireless  Status  Status  Advanced  AP Profile  Network  Management  Tools  Logout | This page allows you to<br>channel or make Wireles<br>Radio :<br>Mode :<br>Band :<br>Site Survey : | define Mode, Band, Multiple ESSID. You can also set up a static wireless<br>is device move to a clean Wireless Channel automatically.<br>Enable      Disable     Client      24 GHz (B+G+N)      Site Survey     Apply Cancel |  |
|                                                                                                    |                                                                                                    |                                                                                                    |  |

### Schritt 7:

Nun öffnet sich ein Suchfenster mit allen gefundenen WLAN-SSIDs. Wählen Sie die SSID des ALL02880ND bzw. ALL02860ND. Bestätigen Sie mit ADD to AP PROFILE.

| Sit | Site Survey |         |                   |                   |            |                |           |       |
|-----|-------------|---------|-------------------|-------------------|------------|----------------|-----------|-------|
| NO. | Select      | Channel | SSID              | BSSID             | Encryption | Authentication | Signal(%) | Mode  |
| 1   | ۲           | 6       | ALL02880ND_1-2.4G | 00:0F:C9:0E:AA:B4 | TKIPAES    | WPA2PSK        | 90        | b/g/n |
| 2   | 0           | 1       | Fred              | 00:0F:C9:08:3D:20 | AES        | WPA2PSK        | 60        | b/g/n |
| 3   | $\odot$     | 11      | ALLNET-Guest      | 50:A7:33:5C:EC:58 | AES        | WPA2PSK        | 60        | b/g/n |
| 4   | $\odot$     | 11      | ALLNET-INT1       | 50:A7:33:1C:EC:58 | AES        | WPA2PSK        | 56        | b/g/n |
| 5   | $\odot$     | 10      | ALLNET_ECB350     | 00:02:6F:E6:1C:18 | AES        | WPA2           | 54        | b/g/n |
| 6   | $\odot$     | 3       | ALL-Guest         | 74:91:1A:51:76:C8 | NONE       | OPEN           | 54        | b/g/n |
| 7   | $\odot$     | 3       | ALL-Support       | 74:91:1A:11:76:C8 | AES        | WPA2PSK        | 54        | b/g/n |
| 8   | $\odot$     | 6       | ALLNET_EAP350     | 00:02:6F:E8:08:4C | AES        | WPA2           | 54        | b/g/n |
| 9   | $\odot$     | 6       | Kolja_Testnetz    | 00:0F:C9:0B:C9:8E | AES        | WPA2PSK        | 52        | b/g/n |
| 10  | $\odot$     | 6       | ALLNET_EAP350_2   | 02:02:6F:E8:08:4C | AES        | WPA2           | 50        | b/g/n |
| 11  | $\odot$     | 11      | AeroFlot          | CC:B2:55:D1:11:5E | TKIPAES    | WPA2PSK        | 22        | b/g/n |
| 12  | $\odot$     | 1       | HEIM-NETZ         | BC:05:43:50:56:9B | AES        | WPAPSKWPA2PSK  | 18        | b/g/n |
| 13  | $\odot$     | 6       | Raubfischteam     | 34:08:04:24:79:10 | WEP        | AUTOWEP        | 16        | b/g   |
| 14  | $\odot$     | 3       | bridgewb          | 02:41:88:84:41:7E | AES        | WPA2PSK        | 12        | b/g   |
| 15  | $\odot$     | 6       | Video             | 00:0F:C9:0B:CF:34 | ТКІР       | WPA2PSK        | 10        | b/g   |
|     |             |         |                   |                   |            |                |           |       |

Refresh Add to AP Profile

#### Schritt 8:

Tragen Sie das zuvor vergebene Passwort ein. Bestätigen Sie mit SAVE.

This page allows you setup the wireless security. You can turn on WEP or WPA by using Encryption Keys, besides you can enable 802.1x Authentication or RADIUS to coordinate with RADIUS server.

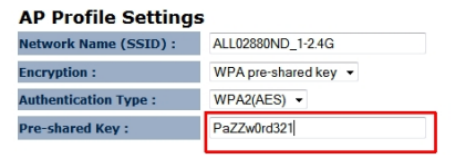

Save

# Schritt 9:

Sie werden automatisch zum AP PROFILE TABLE weitergeleitet. Wählen Sie dort die SSID aus und bestätigen Sie mit CONNECT

| <b>CALLNET</b> <sup>®</sup>    | Wireless Access Point/Client Bridge ALL02850N                                                                 |  |  |
|--------------------------------|----------------------------------------------------------------------------------------------------|--|--|
| Client Bridge Mode             |                                                                                                    |  |  |
| <ul> <li>System</li> </ul>     | AD Profile Table                                                                                              |  |  |
| • Wireless                     | NO. SSID MAC Authentication Encryption Select                                                                 |  |  |
| D Status                       | 1 ALL02880ND_1-2.4G 00:0F:C9:0E:AA:B4 WPA2_PSK AES                                                            |  |  |
| D Basic                        |                                                                                                    |  |  |
| Advanced                       | Add         Edit         Move Up         Move Down         Delete Selected         Delete All         Connect |  |  |
| D AP Profile                   |                                                                                                    |  |  |
| • Network                      |                                                                                                    |  |  |
| <ul> <li>Management</li> </ul> |                                                                                                    |  |  |
| <ul> <li>Tools</li> </ul>      |                                                                                                    |  |  |
| ▶ Logout                       |                                                                                                    |  |  |

# Schritt 10:

Unter WIRELESS -> STATUS sehen Sie den Status der Verbindung zum AccessPoint.

| CALLNET*                       | Wireless Access Point/Client Bridge ALL02850N                        |                     |  |  |  |
|--------------------------------|----------------------------------------------------------------------|---------------------|--|--|--|
| Client Bridge Mode             |                                                                      |                     |  |  |  |
| <ul> <li>System</li> </ul>     | View the current wireless connection status and related information. |                     |  |  |  |
| • Wireless                     | WLAN Station Information                                             |                     |  |  |  |
| Status                         | Connection Status                                                    | Successful          |  |  |  |
| D Basic                        | ESSID                                                                | ALL02880ND_1-2.4G   |  |  |  |
| Advanced                       | Security                                                             | WPA2 pre-shared key |  |  |  |
| D AP Profile                   | BSSID                                                                | 00:0F:C9:0E:AA:B4   |  |  |  |
| Network                        | Channel                                                              | 6                   |  |  |  |
| <ul> <li>Management</li> </ul> | Link Quality                                                         | 100/100             |  |  |  |
| <ul> <li>Tools</li> </ul>      |                                                                      |                     |  |  |  |
| ▷ Logout                       |                                                                      |                     |  |  |  |

# Schritt 11:

Unter NETWORK -> LAN können Sie die IP-Einstellungen gemäß dem Netzwerk konfigurieren.

Die Konfiguration der Client Bridge ist damit abgeschlossen!